## 學習吧操作流程

近日愈發嚴重的疫情似乎每天都有新進展,為了預防若因疫情不得不停課的話導致學生學習中斷,請 同學依指示完成下列操作:

🛗 公開授課專區 登入• 防疫宣導 1. 進入學習吧 ☑ 衛生福利部疾病管制署 ·輸入【學習吧】或【https://www.learnmode.net/】或學校網頁 ☑協助在境外就讀高級中等以下學校之 臺生於嚴重特殊傳染性肺炎疫情期間返 臺學習銜接措施 學生線上學習資源 ▶ 教育雲 ▶ 因材網 ☑ CoolEnglish英語線上學習平臺 國家教育研究院愛學網 □ 均一教育平喜 ☑ PaGamO遊戲學習 ▲ LeamMode學習吧 ☑ 臺北市酷課雲 □ 高雄市津學堂 2.(1)用【使用縣市帳號登入】---> 桃園市--->學生登入 學習吧 登入 X 以教育雲端帳號登入使用 LearnMode學習吧 所提供的服務 透過以下方式快速登入 1 請輸入帳號 @mailedu.tw 一般帳號 与 切換附屬帳號 輸入信箱帳號 Facebook 請輸入密碼 密碼 G Google 輸入密碼 Ø -(1) 👔 教育雲端帳號 忘記密碼? 請輸入驗證碼 忘記教育要端帳號 忘記教育雲端密碼 申請教育套端帳號 愈用教育雲端帳號 2.(1) 戜

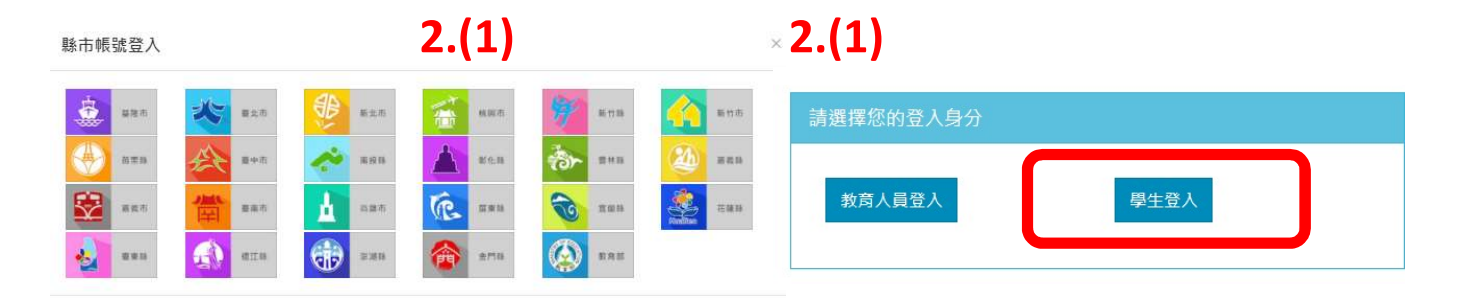

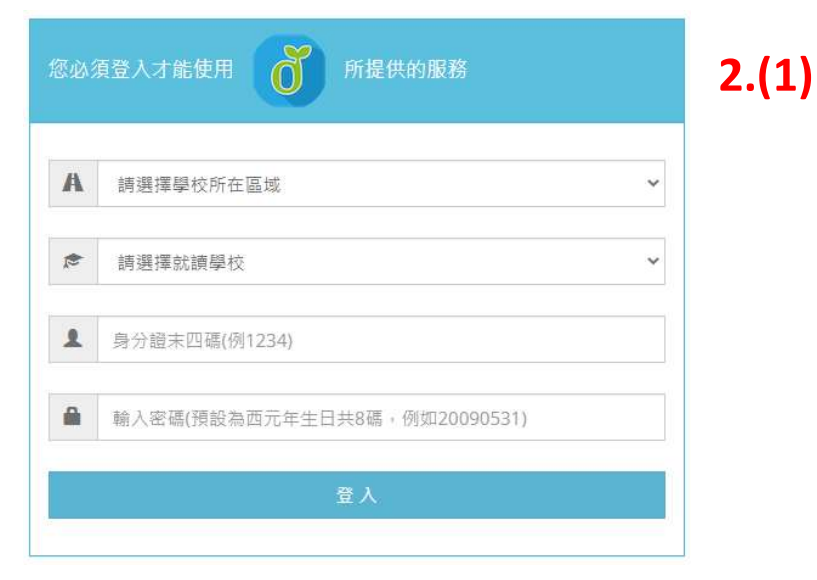

- 3. 搜尋導師開設的班級
- 八年1班, 搜尋 108DCJH01 九年1班, 搜尋 107DCJH01 3.(1) ☆ 🚨 (東新 : ch?q= ▲ 教學素材 ● 曾小玲 ~ 🛄 課程總覽 📣 線上活動 🍰 我的課程 3.(2) 關鍵字 (3) 加入課程 上誅化的不 0 步驟式教學協助學生快速上手 點我了解更多 k 〇 學習吧 LearnMode 3.(3) 加入課程 參與課程 = Q 搜尋課程ID或名稱 康軒版 國中七年 所有課程

(1) 進階搜尋 -----> (2) 輸入關鍵字(例:七年1班,搜尋 109DCJH01 ) ,

4. 點選科目,完成各科老師交待之作業

## (中間) 第3年 (\*) :: (中前) 数學 (\*) :: (中前) 理化 (\*) :: (\*) 2.八下 第二章 常見的酸與鹼 磁1 :: (\*) 1.1 (\*) :: (\*) 1.1 ::